# HANDBUCH | TAGARNO FHD ZAP

VERSION: 1.9.1 | FIRMWARE 5.8 | 2021-06-15

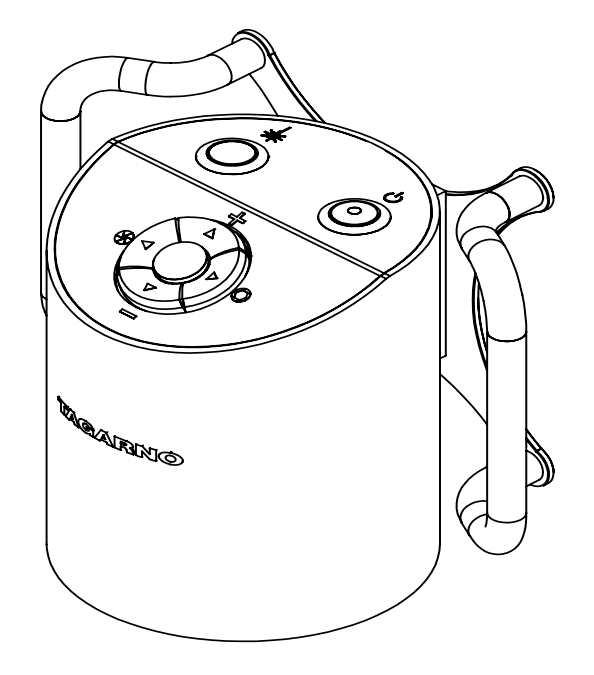

#### INHALT

| 1  |                               | 0 | 0   |                           |    |
|----|-------------------------------|---|-----|---------------------------|----|
| ١. | EINSALZZWECK                  | 2 | 9.  | BEDIENUNG                 | 10 |
| 2. | WARNUNGEN                     | 2 | 10. | TECHNISCHE DATEN          | 12 |
| 3. | HINWEISE                      | 2 | 11. | PC-ANFORDERUNGEN          | 14 |
| 4. | LASER POINTER WARNUNG         | 2 | 12. | WARTUNG                   | 15 |
| 5. | DAS HABEN SIE ERHALTEN        | 3 | 13. | GARANTIE                  | 15 |
| 6. | MONTAGE – FLEXARM             | 4 | 14. | ERGONOMISCHE EMPFEHLUNGEN | 15 |
| 7. | MONTAGE – ANDERE              |   | 14. | DECLARATION OF CONFORMITY | 16 |
|    | BEFESTIGUNGSMÖGLICHKEITEN     | 6 | 15. | COMPLIANCE STATEMENTS     | 17 |
| 8. | MONTAGE – LASERSTRAHL (NUR IN |   |     |                           |    |
|    | DEN USA)                      | 7 |     |                           |    |
|    |                               |   |     |                           |    |

Handbücher und Übungsvideos finden Sie unter tagarno.com/productmanuals.

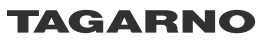

## 1. EINSATZZWECK

Bei diesem Produkt handelt es sich um ein digitales Vergrößerungssystem, das aus einer Kameraeinheit und einer Stromversorgungseinheit besteht. Dieses Produkt wird weltweit vermarktet und wurde für Sehbehinderte entworfen.

## 2. WARNUNGEN

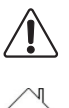

Vor Anwendung des Produkts sind sämtliche Sicherheitsinformationen zu lesen Den Warnhinweisen auf der Verpackung ist Folge zu leisten

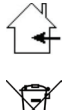

Dieses Produkt ist nur für die Nutzung im Innenbereich gedacht.

Dieses elektrische/elektronische Produkt darf nicht im normalen Hausabfall entsorgt werden. Bitte bei einem örtlichen Wertstoffhof abgeben.

- 1. Vor dem Einsatz bitte das Handbuch lesen
- 2. Das Produkt darf nur für die angegebenen Zwecke genutzt werden, andernfalls kann die gebotene Sicherheit nicht gewährleistet werden
- 3. Positionieren Sie die Ausrüstung so, dass die Abschalteinrichtung (Geräteanschluss für externe Stromquelle, Eingangsanschluss der Ausrüstung) ungehindert bedient werden kann
- Das System unverzüglich vom Stromnetz trennen, falls das Gerät mit Flüssigkeiten in Kontakt gerät
- 5. Im Brandfall das Gerät schließen, System ausschalten und vom Stromnetz trennen
- 6. Die Linse nicht mit scharfen und harten Objekten berühren
- 7. Das Gerät auch bei sichtbaren Schäden nicht öffnen
- 8. Keine Teile des Gerätes entfernen, es sei denn, dass dies im Handbuch vorgegeben ist
- 9. Innere optische Oberflächen dürfen zu keinem Zeitpunkt ausgebaut und gereinigt werden
- 10. Ausschließlich die von TAGARNO gelieferte Stromversorgungseinheit nutzen
- Das System ist stets auszuschalten, bevor es von der Stromquelle getrennt wird (falls zutreffend)

## 3. HINWEISE

- 1. Bitte beide Hände nutzen, um den X/Y-Achsen-Tisch zu bewegen (falls zutreffend)
- 2. Bitte beide Hände nutzen, um die Höhe des Produkts anzupassen (falls zutreffend)
- 3. Berühren der Linse vermeiden

## 4. LASER POINTER WARNUNG

Dieses Produkt ist mit einem roten Laserpointer ausgestattet, um die Ausrichtung der Kamera und der relevanten Bereiche während des Inspektionsprozesses einfach zu gestalten. Hierbei handelt es sich ein Laserprodukt der Klasse 2, das der internationalen Lasersicherheitsnorm IEC60825-1 entspricht.

### 

Bitte befolgen Sie folgende Sicherheitsanweisungen, wenn Sie dieses Produkt nutzen.

- Sehen Sie niemals direkt in die Öffnung des Lasers
- Richten Sie den Laser zu keinem Zeitpunkt absichtlich auf Personen
- Schalten Sie den Laser nur dann ein, wenn Sie ihn benötigen
- Schalten Sie den Laserpointer bei Wartung stets aus
- Die Wartung darf ausschließlich von geschultem und von TAGARNO zugewiesenem Personal ausgeführt werden

Diese Etiketten sind auf dem Produkt angebracht

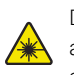

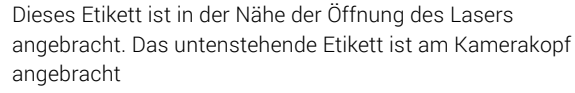

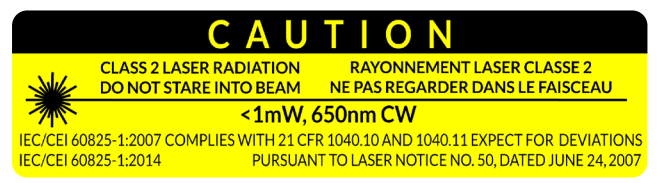

## 5. DAS HABEN SIE ERHALTEN

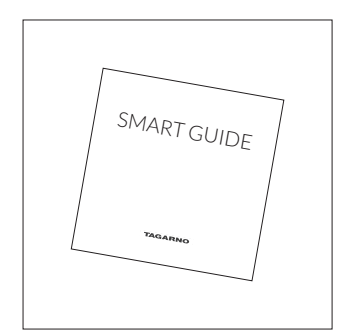

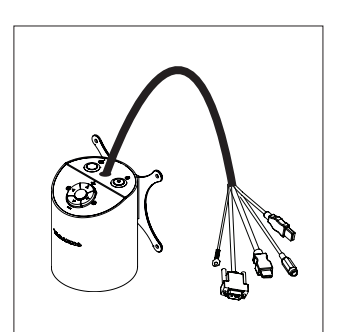

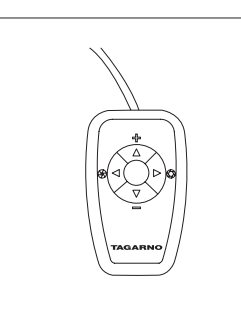

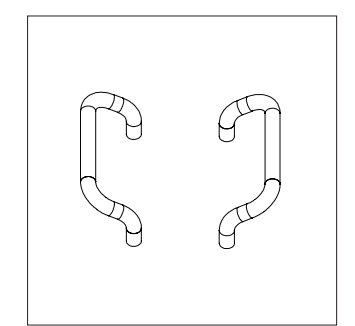

Smart guide

Kamerakopf mit Linse

**XKEY Bedienteil** 

Griffe

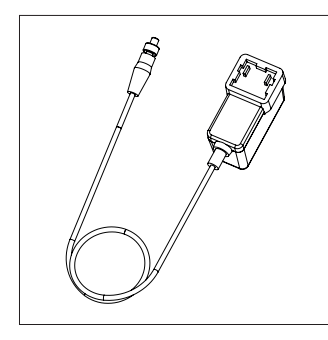

Stromversorgung

### OPTIONEN

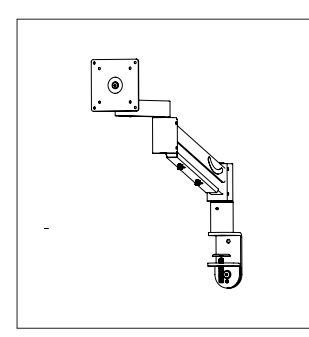

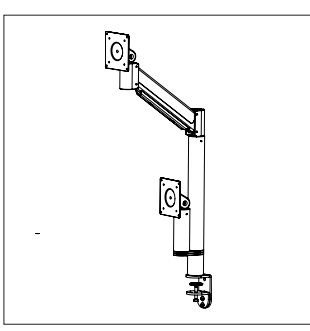

......

Flex arm, Erweitert

Flex arm, Inline

## 6. MONTAGE – FLEXARM

### MONTAGE | FLEXARM (1/2)

HINWEIS! Hier finden Sie das Lernvideo "How to Install": www.tagarno.com/usezap

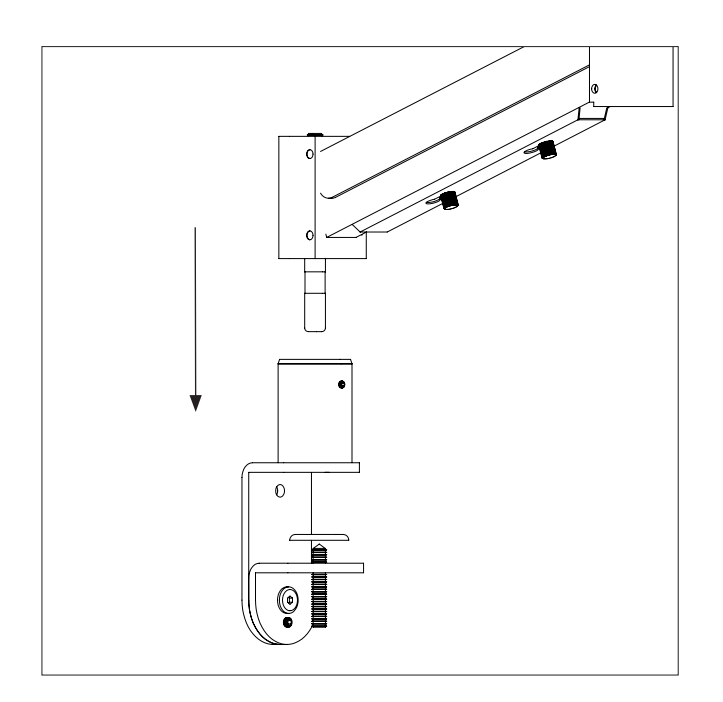

Montieren Sie die Tischhalterung mit der Tischklemme. Montieren Sie die Unterseite des Flexarms und die Tischhalterung.

Hinweis: Um maximale Stabilität bei allen Vergrößerungsstufen zu gewährleisten, muss das Mikroskop auf einem stabilen Tisch montiert werden.

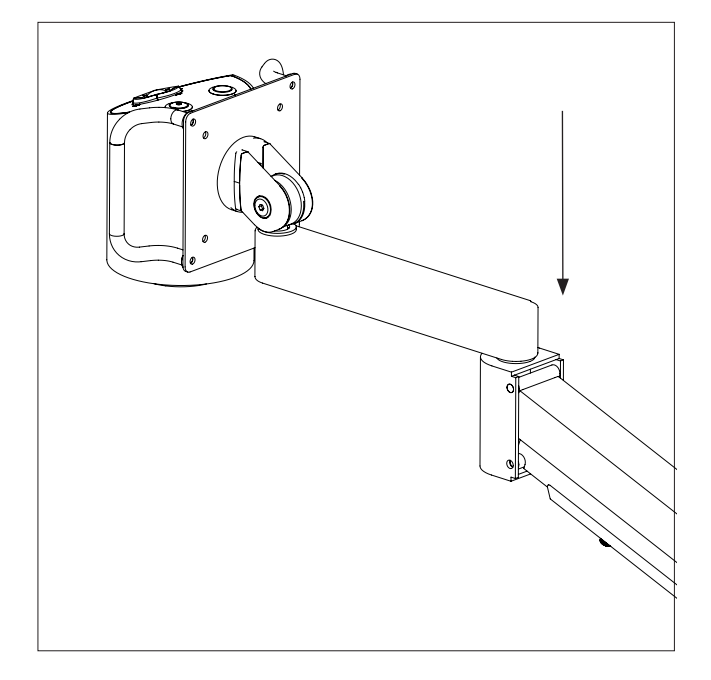

Montieren Sie den Flexarm, indem Sie die beiden Arme zusammenstecken.

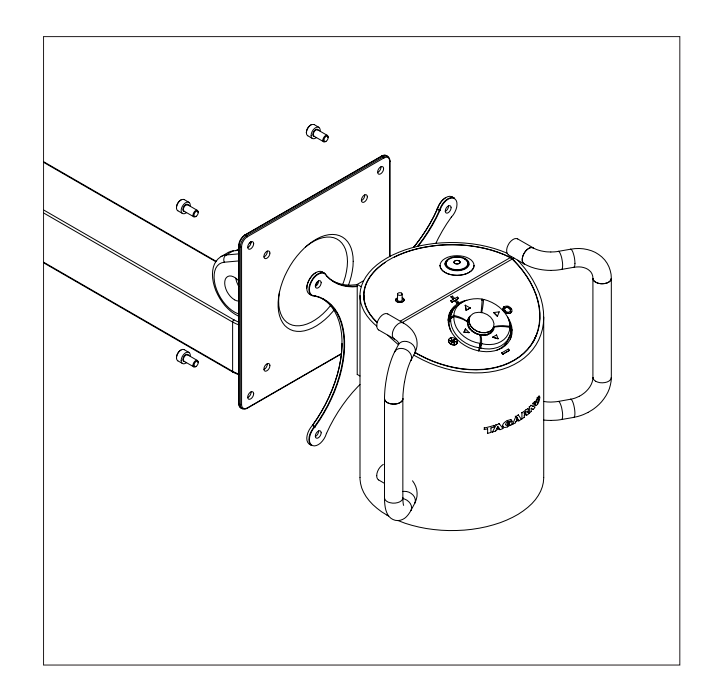

Montieren Sie das Mikroskop mit der Vesa-Halterung, den Schrauben und Griffen an der Oberseite des Flexarms.

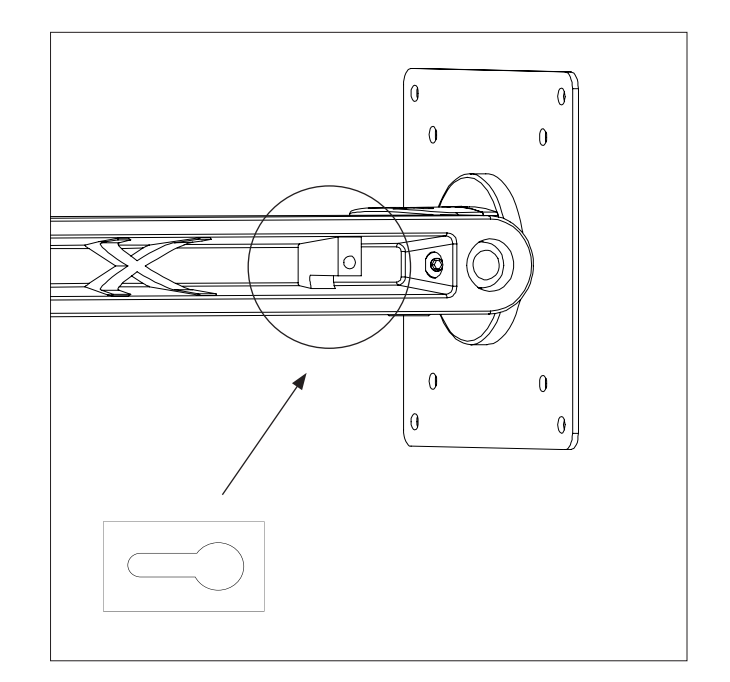

Drücken Sie die Kabel in den Schlitz am Flexarm und sichern Sie sie, indem Sie die Kabelhalterung oben anschrauben.

### MONTAGE | FLEXARM (2/2)

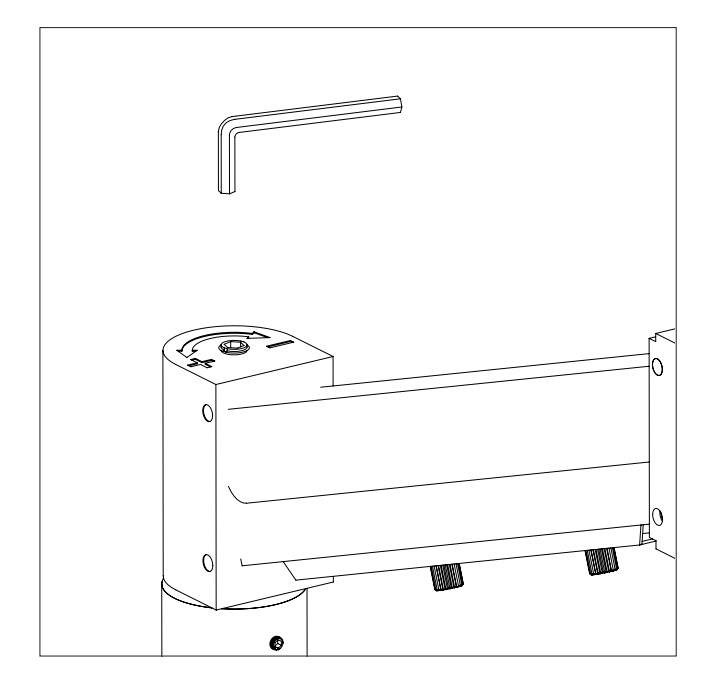

Um die Stabilität zu erhöhen, stellen Sie das Flexarmgewicht mit dem mitgelieferten Inbusschlüssel ein. Drehen Sie ihn im Uhrzeigersinn, um die Stabilität zu verringern, oder gegen den Uhrzeigersinn, um die Stabilität zu erhöhen.

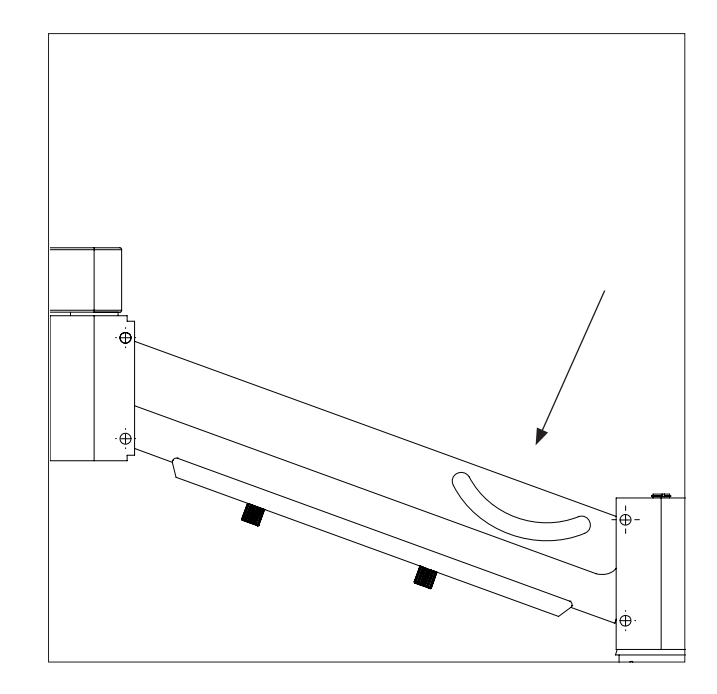

Für zusätzliche Stabilität in verriegelten Positionen entfernen Sie die Gummiabdeckung an der Seite des Flexarms.

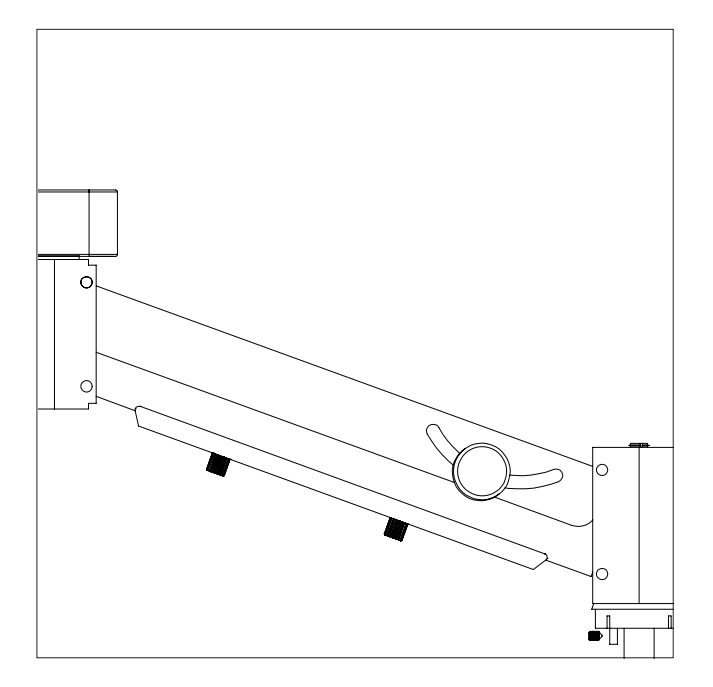

Verwenden Sie dann die mitgelieferte Fingerschraube, um die vertikale Bewegung zu arretieren.

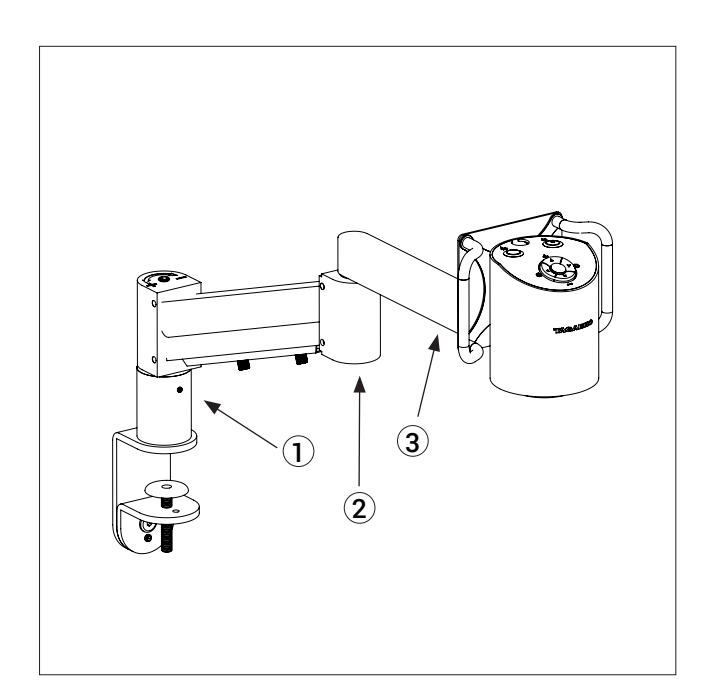

Ziehen Sie die Schrauben in den nummerierten Bereichen fest, um die Stabilität zu erhöhen.

## 7. MONTAGE – ANDERE BEFESTIGUNGSMÖGLICHKEITEN MONTAGE | ANDERE BEFESTIGUNGSMÖGLICHKEITEN

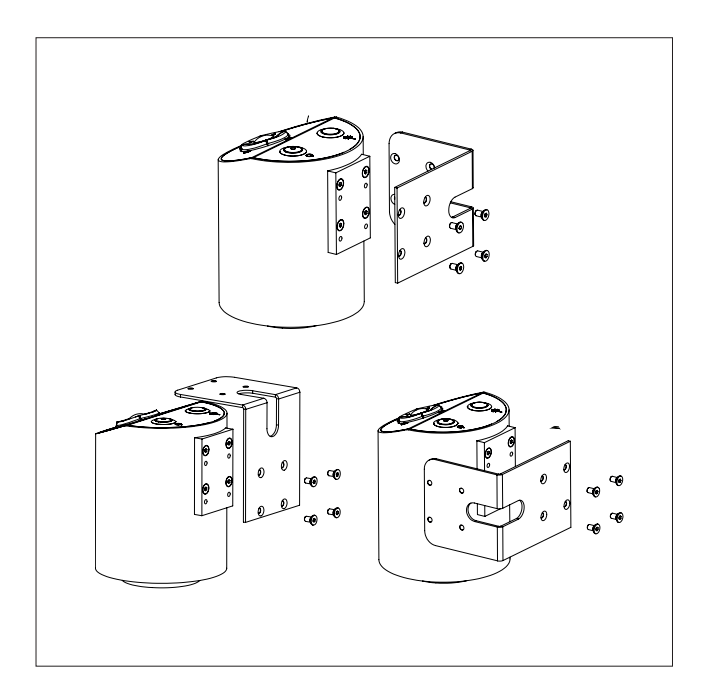

Alternativ können Sie das Mikroskop mit einer für Ihre Arbeitsumgebung geeigneten Winkelhalterung oder einer ähnlichen Lösung an einer Wand montieren. Diese Befestigungsmöglichkeiten sind nicht im Lieferumfang enthalten.

Lösen Sie für die Variante mit der Winkelstütze die Vesa-Halterung und -Griffe und bringen Sie die Winkelstütze am Mikroskop an.

Um einen sicheren Betrieb zu gewährleisten, montieren Sie das Mikroskop nur auf Stützausrüstung mit einer Tragfähigkeit von mindestens 6 kg (das dreifache Gewicht des Mikroskops).weight of the microscope).

## 8. MONTAGE – LASERSTRAHL (NUR IN DEN USA)

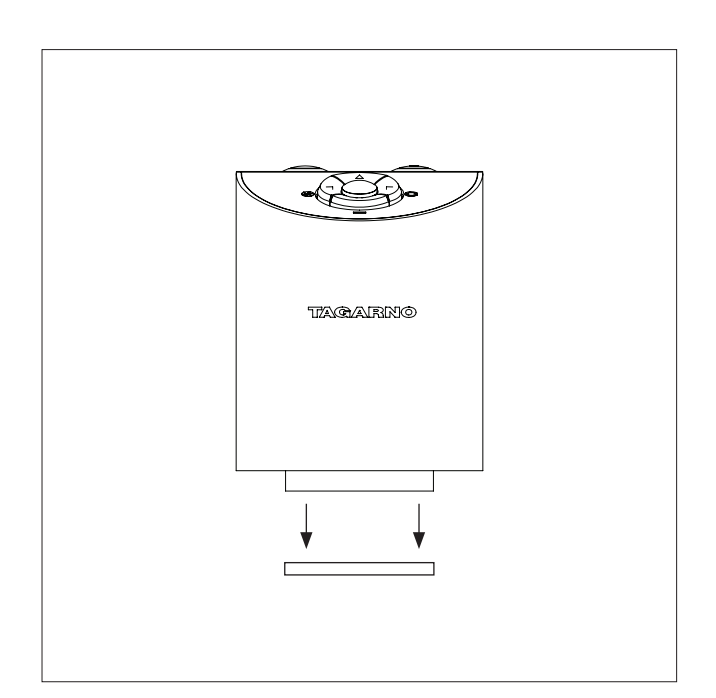

IMPORTANT! Laser beam attenuator. Unmount lens protection cap when using this microscope.

### MONTAGE UND ANSCHLUSS (2/3)

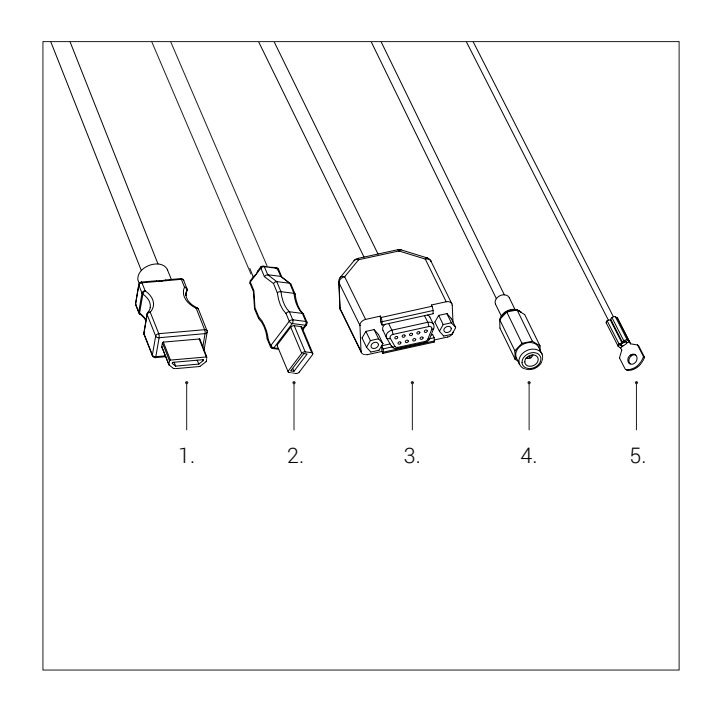

Schließen Sie das HDMI-Kabel (1), das USB 3.0-Kabel (2), die Steuereinheit (3), den Stromanschluss (4) und den ESD-Schutz (5) an.

ACHTUNG! Kabelstecker nicht mit Gewalt einstecken.

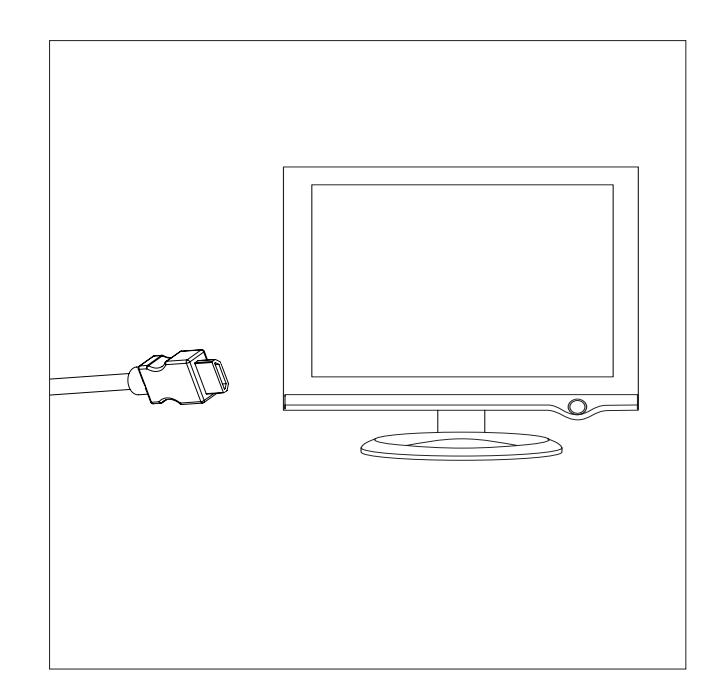

Verbinden Sie das HDMI-Kabel an einen Monitor.

ACHTUNG! Das HDMI-Kabel in einen PC nicht anschließen

| Draht | Beschreibung              | Тур                     | Anzuschließen an     | Kabellänge | Spezifikation                                                                               |
|-------|---------------------------|-------------------------|----------------------|------------|---------------------------------------------------------------------------------------------|
| 1     | Ausgang                   | HDMI Typ A              | Monitor              | 2700mm     | HDMI-Ausgang<br>720p50, 720p60, 1080p25, 1080p30, 1080p50, 1080p60                          |
| 2     | USB 3.0<br>Ausgang        | USB 3.0 Typ A           | Rechner              | 2700mm     | USB 3.0-Gerät, mit eigener Stromquelle                                                      |
| 3     | Steuereinheit             | Buchse D-SUB<br>9-polig | Steuereinheit        | 3000mm     | Ausgang: 3.3V – 330µA<br>Ausschließlich die von TAGARNO gelieferte<br>Steuereinheit nutzen. |
| 4     | Strom-<br>versorgung (DC) | DC-Stecker              | Steckdose            | 3000mm     | <ul> <li>Eingang: 12V 0.5A</li> <li></li></ul>                                              |
| 5     | ESD                       | Kabelschuh              | ESD-<br>Erdungspunkt | 3000mm     | ESD-Erdungspunkt                                                                            |

### MONTAGE UND ANSCHLUSS | OPTIONEN (3/3)

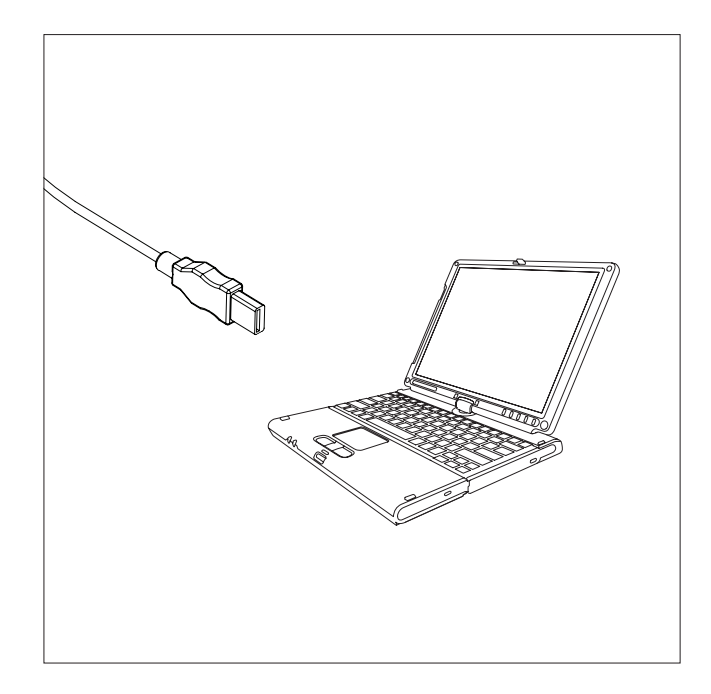

Verbinden Sie das USB 3.0-Kabel von das Mikroskop zu einem PC

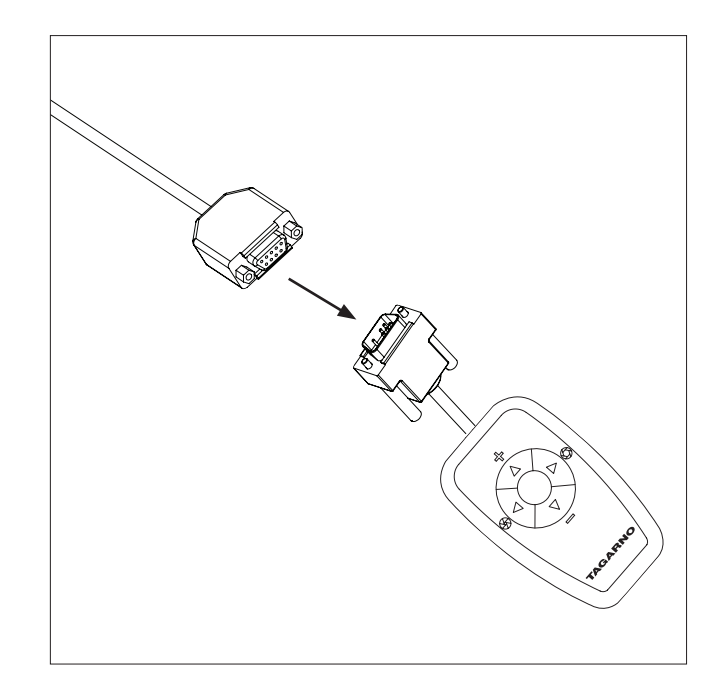

XKEY-Bedienteil anschließen

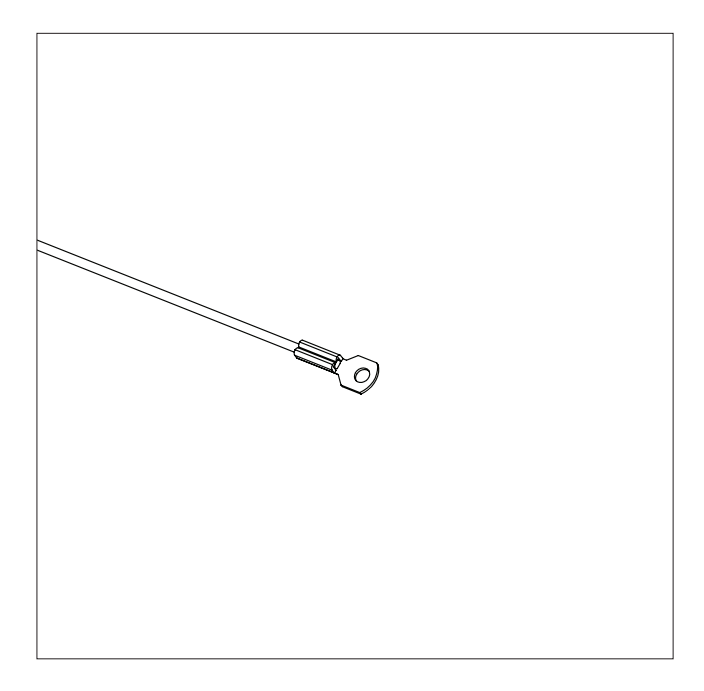

Erdungskabel an Erdungspunkt anschließen, um elektrostatische Entladung zu ermöglichen

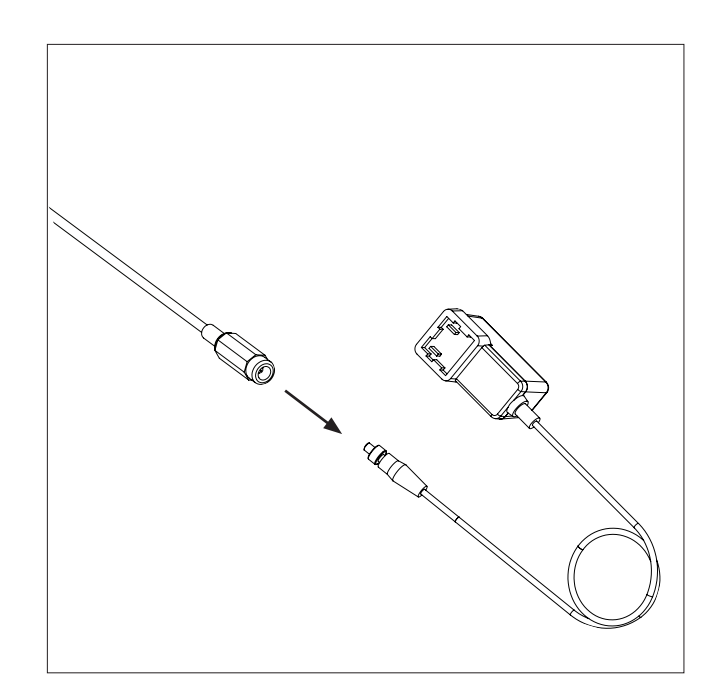

Stromversorgung anschließen.

# 9. BEDIENUNG

### BEDIENUNG (1/2)

HINWEIS! Hier finden Sie das Lernvideo "How to Use": www.tagarno.com/usezap

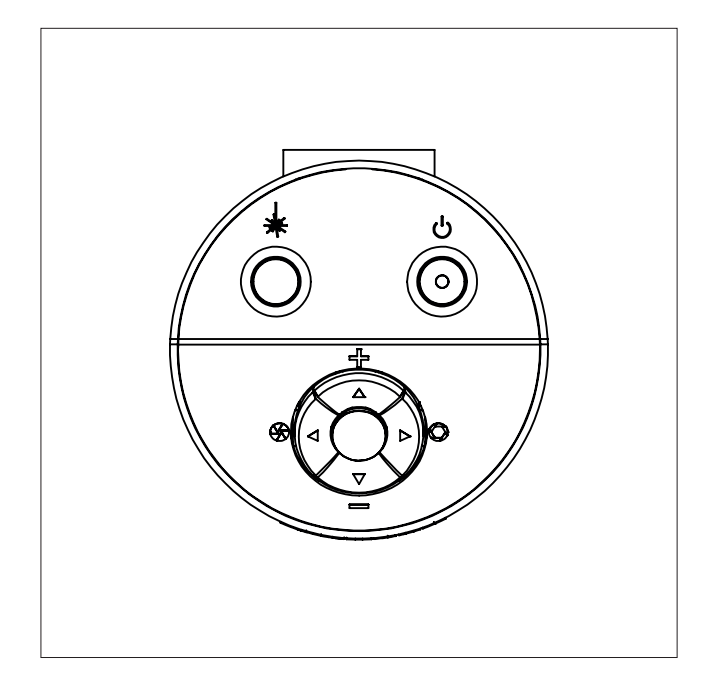

Funktionen des Mikroskops

Es darf ausschließlich von TAGARNO vertriebene Ausrüstung angeschlossen werden.

### An/aus

Laser an/aus

Zoom ein

Zoom aus

Drücken Sie sowohl Plus als auch Minus, um von Autofokus auf manuellen Fokus umzuschalten. Sie können jetzt den Fokus manuell regulieren, indem Sie Plus und Minus verwenden

Wenn Sie auf etwas Nahes fokussieren möchten

Wenn Sie auf etwas weiter Entferntes fokussieren möchten

### BEDIENUNGSMÖGLICHKEIT | XKEY-BEDIENTEIL

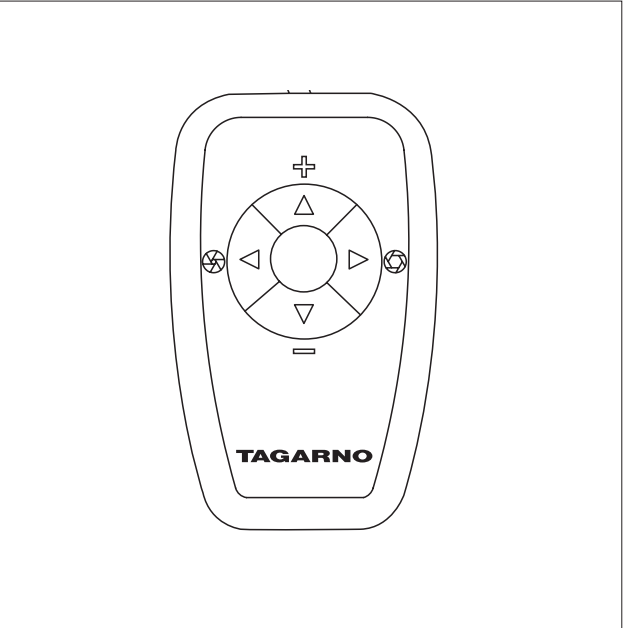

Funktionen des XKEY-bedienteils.

Es darf ausschließlich von TAGARNO vertriebene Ausrüstung angeschlossen werden.

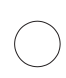

Schalter kurz drücken, um zwischen Iris-, Verstärkungsund Voreinstellungsmodus zu wechseln

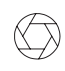

Iris/Verstärkung erhöhen oder zwischen Zoom-Voreinstellung 1, 2 oder 3 wechseln.

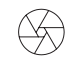

Iris/Verstärkung verringern oder zwischen Zoom-Voreinstellung 1, 2 oder 3 wechseln.

Zoom-Tasten nutzen, ein Zoom-Niveau auswählen und gleichzeitig die Links-/Rechtstasten drücken, um eine Zoom-Voreinstellung zu ändern und zu speichern. OSD zeigt STORED: PRE(X) an.

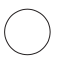

3 Sekunden halten, um Autobelichtungsmodus zu verwenden

#### AUF WERKSEINSTELLUNG ZURÜCKSETZEN

Führen Sie die folgende Prozedur aus, um das Mikroskop auf die Werkseinstellung 1080P60 zurückzusetzen.

- 1. Mikroskop ausschalten
- 2. Mittleren Knopf gedrückt halten und gleichzeitig das Gerät einschalten
- 3. Mittleren Knopf 25 Sekunden lang gedrückt halten
- 4. Mittleren Knopf loslassen und Gerät ausschalten
- Gerät wieder einschalten. Das Mikroskop ist nun auf die Werkseinstellung 1080P60 zurückgesetzt.

### BEDIENUNG (2/2)

#### ON SCREEN DISPLAY (OSD)

| TAGARNO OSD MEN   | IU – – |
|-------------------|--------|
| CLOSE-UP LENS:    | 4      |
| MONITOR WIDTH: 53 | 1 MM   |
| SET START MAG: 1  | . 7 X  |
| FORMAT: 1080      | P60    |
| OSD: ALWAYS       | S ON   |
| COLOR BOOST:      | ΟN     |
| PICTURE FLIP:     | OFF    |
| WHITE BAL.: A     | UTO    |
| SAVE AND EXIT     |        |

Beim Einschalten des Voll-HD-Systems werden Sie über das gegebene Gerät, die Seriennummer, die Version und Auflösung informiert.

#### 1. Öffnung des OSD-Menüs

Um das TAGARNO On Screen Display-Menü zu öffnen, drücken und halten Sie die mittlere Taste etwa 5 Sekunden.

#### 2. Linse wählen (Close-up lens)

Stellen Sie die aktuelle CLOSE-UP LENS (Nahlinse) bei Anwendung der links/rechts-Pfeile der XKEY Bedienungsbox. Auf einem TAGARNO Voll HD-System ist die Wahl natürlich zwischen Linse +2, +3, +4, +5 oder + 10. Die Linse +4 kommt als Werkseinstellungen.

#### 3. Monitorbreite wählen (Monitor width)

Zum Einstellen der Monitorbreite drücken Sie die mittlere Taste. Sie müssen die horizontale Panelbreite des Monitors messen. Wählen Sie Ziffer für Ziffer unten auf der Seite mittels der links/rechts-Pfeile und stellen Sie die Ziffern mit den auf/ab-Pfeilen. Wechseln Sie zwischen Millimeter und Zoll bei Anwendung der auf/ab-Pfeile. Monitor 24 "FHD ist Werkseinstellung. Um die Änderung der Einstellung zu speichern, drücken Sie die mittlere Taste.

#### 4. Einstellung der Startvergrößerung (Set start mag)

Wählen Sie die Vergrößerungsstufe, die Sie als Startvergrößerung für Ihr VHD-System verwenden möchten. Drücken Sie die Mitteltaste und wählen Sie Ziffer für Ziffer unten auf der Seite mittels der links/rechts-Pfeile und stellen Sie die Ziffern mit den auf/ab-Pfeilen. Beim Drücken der mittleren Taste noch einmal, sind die gewählten Werte gespeichert worden. Drücken Sie den ab-Pfeil um Format zu wählen.

#### 5. Format wählen (Format)

Sie haben die Möglichkeit, zwischen verschiedenen Video-Formaten zu wechseln; 1080p 60fps ist die höchste Qualität. Wählen Sie das gewünschte Format durch Drücken der mittleren Taste, und verwenden Sie die links/rechts-Pfeile, um zwischen 6 verschiedenen Formaten zu wählen.

#### 6. OSD-Voreinstellungen wählen (OSD)

Sie müssen zwischen ALWAYS ON, OFF oder TIMEOUT mit den links/ rechts-Pfeilen wählen, um das OSD-Menü kontinuierlich, nie oder für 3 Sekunden angezeigt zu haben. Drücken Sie den ab-Pfeil, um fortzufahren.

#### 7. Color boost (Color boost)

Das OSD-Menü gibt Ihnen die Möglichkeit, zwischen zwei Farbeneinstellung wählen zu können: COLOR BOOST ON oder OFF, indem Sie die links/rechts-Pfeile anwenden. Welche Einstellung gewählt wird, hängt von der persönlichen Präferenz und dem Objekt, das auf dem Bildschirm projiziert wird, ab. Drücken Sie den ab-Pfeil, um fortzufahren.

#### 8. Drehung des Bildes (Picture flip)

Im Menü haben Sie die Möglichkeit, mittels der links/rechts-Pfeile die Bildschirmanzeige 180 Grad zu drehen, oder Sie können die Standardanzeige wählen. Wählen Sie zwischen den beiden Anzeigen mit den links/rechts-Pfeilen. Drücken Sie den ab-Pfeil, um fortzufahren.

#### 9. Weißabgleich (White balance)

Wählen Sie mit den Pfeiltasten links/rechts zwischen den folgenden Einstellungen: AUTO und POWER UP. Im AUTO-Modus wird der Weißabgleich kontinuierlich angepasst, um die beste Farbwiedergabe zu erzielen. Im POWER UP-Modus wird die Weißabgleichkalibrierung erst nach dem Einschalten des Systems durchgeführt. In diesem Modus ist es wichtig, dass beim Einschalten des Mikroskops ein weißes Blatt Papier im Sichtfeld sichtbar ist. Drücken Sie den ab-Pfeil, um fortzufahren.

#### 10. Voreinstellungen speichern (Save and exit)

Um Ihre Voreinstellungen zu speichern und das Menü zu verlassen, drücken Sie die mittlere Taste, wodurch Sie mit Ihren eben gespeicherten Voreinstellungen zu dem auf dem Monitor gezeigten Bild zurückkommen.

Wenn Sie die verschiedenen Formate geändert haben, muss Ihr Voll HD System neu gestartet werden. Dies wird - wenn notwendig - unten angezeigt.

## 10. TECHNISCHE DATEN TECHNISCHE DATEN (1/2)

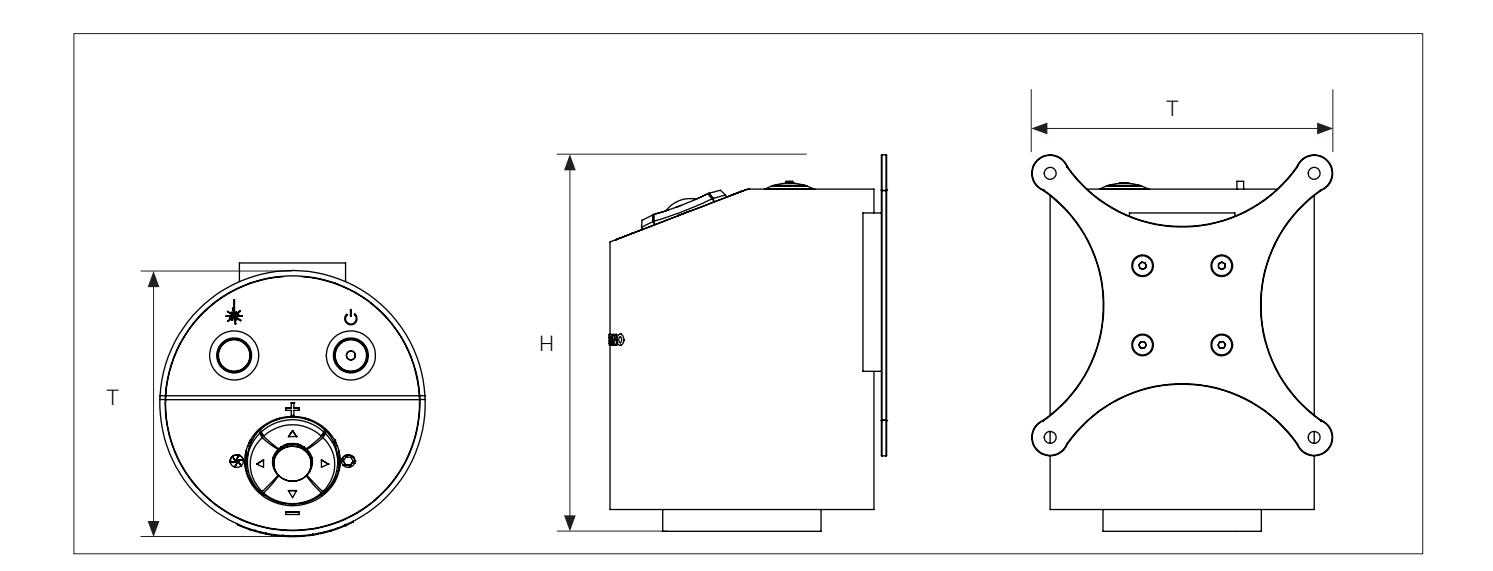

| Abmessungen         | H: 121mm/4,76", T: 100mm/3,9                           | J4"                                                                                         |  |  |
|---------------------|--------------------------------------------------------|---------------------------------------------------------------------------------------------|--|--|
| Gewicht             | 1,5 kg/3,3 lbs                                         |                                                                                             |  |  |
| Kameraauflösung     | FHD 1080p, 1920x1080p at 59,94/50/29,97/25Hz           |                                                                                             |  |  |
|                     | HD 720p, 1280x720p at 59,94/50Hz                       |                                                                                             |  |  |
| Kamera Zoom         | 30x optisch                                            |                                                                                             |  |  |
| Autofokus           | Ja                                                     |                                                                                             |  |  |
| Arbeitshöhe         | Min: 78mm/3.07" Max: 645mm                             | /25.39" (Abhängig vom Flexarm)                                                              |  |  |
| Arbeitstiefe        | Einstellbar (Abhängig von dem Flexarm und der Montage) |                                                                                             |  |  |
| Auto Monitor Detect | Nein                                                   |                                                                                             |  |  |
| Stromanforderungen  | Netzspannung                                           | 100 - 240V ~ ± 10%                                                                          |  |  |
|                     | Netzfrequenz                                           | 50/60Hz                                                                                     |  |  |
|                     | AC-Stromverbrauch (typ.)                               | 70mA/100V~ 30mA/240V~                                                                       |  |  |
|                     | DC-Stromverbrauch (typ.)                               | 0.5A/12V                                                                                    |  |  |
| Umweltbedingungen   | Temperatur                                             | Lagerung -5 bis 60°C / 23 bis 140°F<br>Betrieb 5 bis 40°C / 41 bis 104°F                    |  |  |
|                     | Feuchtigkeitsbereich                                   | Lagerung 20 bis 90 % r.F. nichtkondensierend<br>Betrieb 20 bis 80 % r.F. nichtkondensierend |  |  |
|                     | Höhe                                                   | 0 bis 2000 m / 0 bis 6500 ft über Meeresspiegel                                             |  |  |
|                     | Grad der Verunreinigung                                | 2                                                                                           |  |  |

### TECHNISCHE DATEN (2/2)

| LINSE            | Entfernung von Linse bis Objekt | Vergrößerung auf 24"-Bildschirm | Arbeitstiefe            |
|------------------|---------------------------------|---------------------------------|-------------------------|
| +2               | 500 mm/19,67"                   | 0,8x - 26,2x                    | 420 mm/16,53"           |
| +3               | 333 mm/13,22"                   | 1,3x - 40,1x                    | 590-740 mm/23,23-29,13" |
| +4 (Beiliegende) | 250 mm/9,84"                    | 1,7x - 52,7x                    | 630-760 mm/24,80-29,92" |
| +5               | 200 mm/7,87"                    | 2,3x - 66,1x                    | 640-760 mm/25,20-29,92" |
| +10 (Plan - 1x)  | 78 mm/3,07"                     | 4,3x - 133x                     | 635 mm/25"              |

| FIELD OF VIEW   | MAXI            | MALE               |                  | MALE             |
|-----------------|-----------------|--------------------|------------------|------------------|
| Linse           | X-Richtung      | Y-Richtung         | X-Richtung       | Y-Richtung       |
| +2              | 600 mm / 23,62" | 337,50 mm / 13,29" | 21 mm / 0,83"    | 11,80 mm / 0,46" |
| +3              | 409 mm / 16,10" | 230,10 mm / 9,06"  | 13,40 mm / 0,53" | 7,54 mm / 0,02"  |
| +4              | 290 mm / 11,42" | 163,10 mm / 6,42"  | 10,50 mm / 0,41" | 5,91 mm / 0,02"  |
| +5              | 245 mm / 9,65"  | 137,80 mm / 5,43"  | 8 mm / 0,32"     | 4,50 mm / 0,18"  |
| +10 (Plan - 1x) | 87 mm / 3,42"   | 48,94 mm / 1,93"   | 4 mm / 0,16"     | 2,25 mm / 0,089" |

#### EMPFOHLENES MONITORFORMAT

| Hochformat    | 16:9 (Breitbild) |  |  |
|---------------|------------------|--|--|
| Verknüpfung   | HDMI-Eingabe     |  |  |
| Response time | 2 ms             |  |  |
| Signalformat  | FHD 1920x1080    |  |  |

#### ZUBEHÖR

| Linse +2, +3, +4, +5 und +10<br>(Plan - 1x) | FHD-Monitore gemäß<br>Anforderung | Infrarot-Ringlicht | Höhenverstellbar Tisch | Winkelhalterung |
|---------------------------------------------|-----------------------------------|--------------------|------------------------|-----------------|
| Magnetischer Linsenring                     | Flexarme                          | Rücklicht kit      | XY-Tisch               |                 |
| XKEY Bedienteil                             | Weißes Ringlicht                  | Koaxiallicht       | Glas tisch             | -               |
| Fußschalter                                 | UV-Ringlicht                      | Kugeltisch         | Reinigungskit          |                 |

## 11. PC-ANFORDERUNGEN

| FULL HD 1080P @ 59,94/50HZ |                                                                                                    |         |  |
|----------------------------|----------------------------------------------------------------------------------------------------|---------|--|
| Betriebssystem             | Desktop                                                                                                    | Laptop  |  |
|                            | Windows 7, 8 oder 10 (mit Direc                                                                                                    | ctX 11) |  |
| Memory                     | 8GB                                                                                                    |         |  |
| CPU                        | Intel® Core™ i5 oder i7CPU: Intel® Core™ i5 ode@2.4GHz,i7 @2.4GHz (4. Generation(4. Generation namens 4xxxnamens 4xxx oder neuer)oder neuer)i |         |  |
| Festplattenspeicher        | 1GB erforderlich (SSD-Typ empfohlen)                                                                                                    |         |  |
| Verbindung                 | USB 3.0 xHCl host controller (Intel-Chipsatz empfohlen)                                                                                       |         |  |
| Graphics integriert        | Intel® HD Graphics 4000 Intel® HD Graphics 44                                                                                                 |         |  |
| Dedicated-Grafikkarte      | AMD Radeon™, HD 7xxxnVidia GeForce GT 740MSeries mit 2GB RAMmit 2GB RAM                                                                       |         |  |
| Monitorauflösung           | 1920x1080 (empfohlen)                                                                                                    |         |  |

| FULL HD 1080P @ 29,97/25HZ UND HD 720P @ 59,94/50/30/25HZ         |                                                                                                    |          |  |
|-------------------------------------------------------------------|----------------------------------------------------------------------------------------------------|----------|--|
| Betriebssystem                                                    | Desktop                                                                                                    | Laptop   |  |
|                                                                   | Windows 7, 8 oder 10 (with Dire                                                                                                    | ectX 11) |  |
| Memory                                                            | 4GB                                                                                                    |          |  |
| CPU                                                               | Intel® Core™ Dual@3.0GHz<br>oder i3@2.4GHz,<br>(4. Generation namens 4xxx<br>oder neuer)Intel® Core™ i3 @ 3.2GHz,<br>(4. Generation namens 4xxx<br>oder neuer) |          |  |
| Festplattenspeicher         1GB erforderlich (SSD-Type empfohlen) |                                                                                                    | pfohlen) |  |
| Verbindung                                                        | USB 3.0 xHCl host controller (Intel-Chipsatz empfohlen)                                                                                                    |          |  |
| Graphics integriert                                               | Intel® HD Graphics                                                                                                    |          |  |
| Dedicated-Grafikkarte                                             | AMD Radeon™, 1GB ram nVidia GeForce GT 1GB F                                                                                                    |          |  |
| Monitorauflösung 1920x1080 (empfohlen)                            |                                                                                                    |          |  |

### SOFTWARE EMPFOHLEN

| Windows 7  | Youcam 7              |
|------------|-----------------------|
| Windows 8  | Windows 8 Kamera App  |
| Windows 10 | Windows 10 Kamera App |

## 12. WARTUNG

- Lagern und benutzen Sie das Produkt in einem trockenen, sauberen und belüfteten Raum.
- Stellen Sie das Produkt nicht in direktes Sonnenlicht, neben einen Heizkörper/ein Heizgerät oder an einen Ort, wo das Gerät. Flüssigkeiten ausgesetzt werden könnte.
- Alle Stecker sind für eine bestimmte Nutzungsweise vorgesehen. Daher sollten Sie beim anschluss das Produkt niemals Gewalt anwenden.
- Denken Sie daran, alle Elemente zu trennen, wenn Sie beabsichtigen, das Produkt zu bewegen.
- Wenn Sie das Produkt aus einem kalten in einen warmen Raum bewegen, müssen Sie mit dem Einschalten mindestens eine Stunde warten, um Kurzschlüsse aufgrund von Kondensation zu vermeiden.
- Entfernen Sie die Kabel durch Ziehen am Stecker selbst niemals durch Ziehen am Kabel.
- Wenn das Produkt reparaturbedürftig ist, tun sie es niemals selbst, sondern wenden Sie sich an Ihren Händler.
- Zum Reinigen des Produkts schalten Sie bitte das System aus und warten, bis sich das System abgekühlt hat.
- Reinigen Sie das Produkt mit einem feuchten Lappen. Verwenden Sie niemals starke Reinigungsmittel oder Chemikalien - diese könnten das Produkt beschädigen.
- Reinigen Sie das Objektiv regelmäßig mit Isopropylalkohol und einem Mikrofasertuch.

## 13. GARANTIE

#### Die Garantiebedingungen für das Produkt sollen wie folgt lauten:

TAGARNO garantiert, dass das Produkt zum Zeitpunkt der Lieferung der Spezifikation entspricht und für die Dauer von 24 Monaten (2 Jahren) ab dem Rechnungsdatum des Lieferanten frei von Materialund Verarbeitungsmängeln ist.

#### Diese Garantie soll abdecken:

- a. Den Austausch defekter Teile.
- b. Alle Arbeitskosten für den Austausch defekter Teile des Produkts.
- c. Komplette Funktionsprüfungen des Produkts vor der Rücksendung an den Standort des Endnutzers.
- d. Rücktransportkosten des Produkts von TAGARNO zum Standort des Endnutzers.

Die Garantie gilt nur, wenn das Produkt korrekt verpackt, versandt, gelagert, gehandhabt und gewartet wird.

Mängel aufgrund falscher Verpackung und Transports sind nicht abgedeckt.

Mängel aufgrund von Stürzen und plötzlicher Stöße sind nicht abgedeckt.

Mängel aufgrund der Lagerung und Handhabung bei extrem hohen oder niedrigen Temperaturen sind nicht abgedeckt.

Mängel aufgrund der Lagerung und Handhabung bei extrem hoher oder niedriger Luftfeuchtigkeit sind nicht abgedeckt.

### 14. ERGONOMISCHE EMPFEHLUNGEN

Bitte seien Sie beim Tragen des Produkts von einem Ort zum anderen vorsichtig. Bitte heben Sie das TAGARNO Produkte nicht durch Greifen des Kameraarms an.

Alle TAGARNO-Produkte sind mit einem Produktetikett versehen:

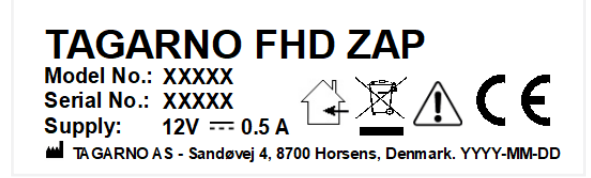

Mit einem X markierte Werte variieren von Produkt zu Produkt und werden durch die spezifischen Nummern und Buchstaben ersetzt.

## 14. DECLARATION OF CONFORMITY

PRODUCT MODEL ART

TAGARNO FHD ZAP | Type no.: 690600 Inspection camera unit

#### MANUFACTURER NAME ADRESS ZIPCODE/CITY COUNTRY PHONE

TAGARNO A/S Sandøvej 4 8700 Horsens Denmark +45 76251111

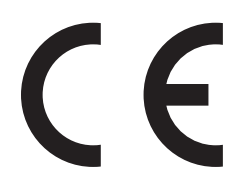

#### DESCRIPTION

TAGARNO A/S hereby declares that the product listed above, consisting of a camera unit and a 12V power supply, is in compliance with the following European directives:

| 2006/25/EU | Artificial Optical Radiation  |
|------------|-------------------------------|
| 2014/30/EU | Electromagnetic Compatibility |
| 2014/35/EU | Low Voltage Directive         |

By conforming to the following harmonized standards:

| IEC 60825-1:2014 | Class 2                                     |
|------------------|---------------------------------------------|
| EN 61326-1:2013  | Class B / Basic Electromagnetic Environment |
| IEC 61010-1:2010 | IECEE CB Scheme Ref. Certif. No. NO104184   |

THE DECLARATION IS ISSUED BY MANUFACTURER TAGARNO A/S

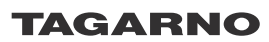

TAGARNO A/S Sandøvej 4 8700 Horsens Denmark

+45 76251111 mail@tagarno.com

www.tagarno.com

## 15. COMPLIANCE STATEMENTS

### INDUSTRY CANADA COMPLIANCE STATEMENT

#### CAN ICES-3 (B)/NMB-3(B)

This Class B digital apparatus meets the requirements of the Canadian Interference-Causing Equipment Regulations.

Cet appareil numérique de la Classe B respecte toutes les exigences du Règlement sur le Matériel Brouilleur du Canada.

### FCC COMPLIANCE STATEMENT (UNITED STATES)

#### Federal Communications Commission (FCC) Statement

This equipment has been tested and found to comply with the limits for a Class B digital device, pursuant to part 15 of the FCC Rules.

These limits are designed to provide reasonable protection against harmful interference in a residential installation.

This equipment generates, uses, and can radiate radio frequency energy and, if not installed and used in accordance with the instructions, may cause harmful interference to radio communications. However, there is no guarantee that interference will not occur in a particular installation.

If this equipment does cause harmful interference to radio or television reception, which can be determined by turning the equipment off and on, the user is encouraged to try to correct the interference by one or more of the following measures:

- · Reorient or relocate the receiving antenna.
- Increase the separation between the equipment and receiver.
- Connect the equipment into an outlet on a circuit different from that to which the receiver is connected.
- Consult the dealer or an experienced radio/TV technician for help.